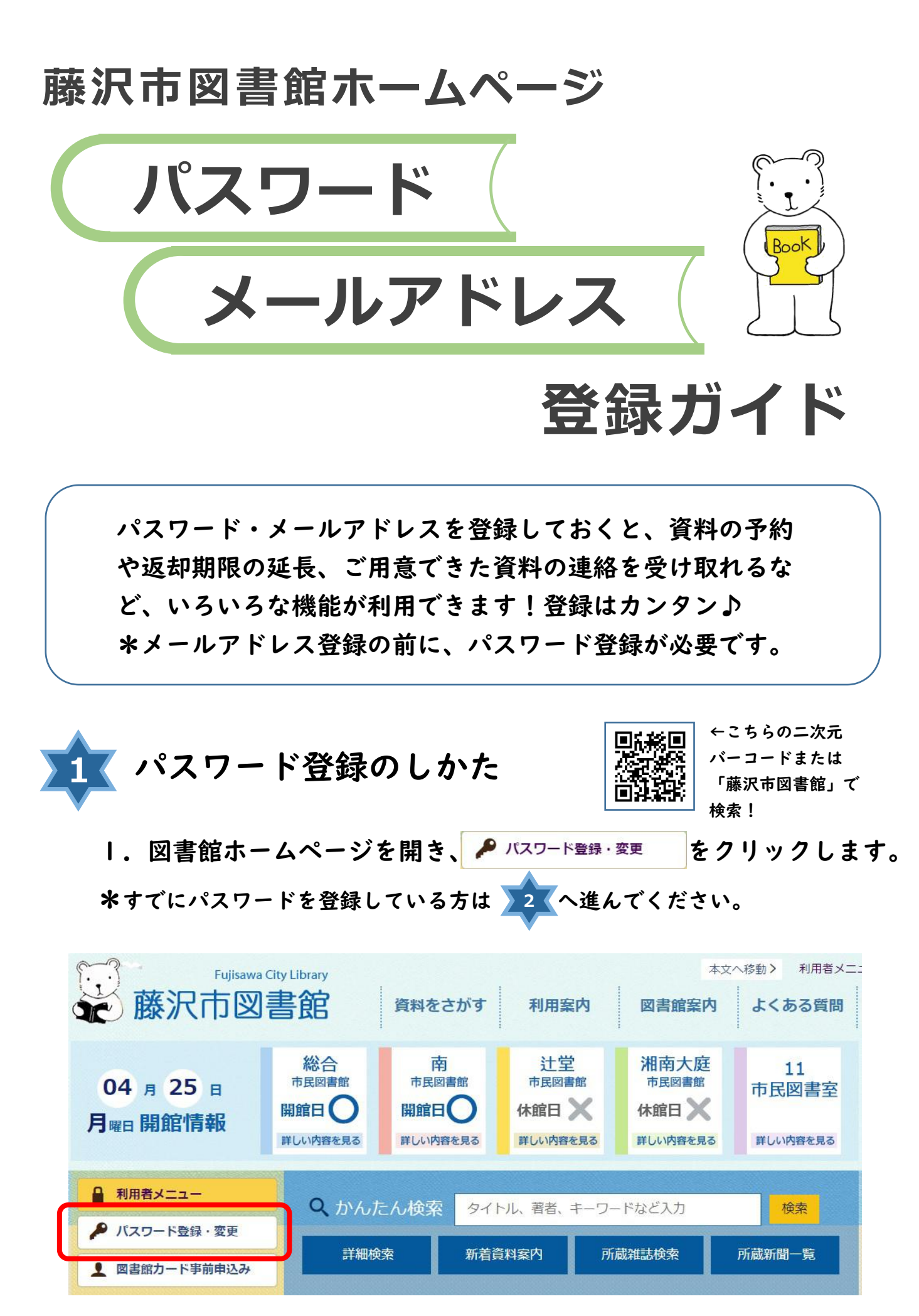

お使いの端末によって、画面のレイアウトが異なる場合があります。

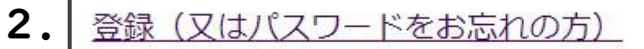

|            | 藤 | Fujisawa City Library<br>沢市図書館 | 資料をさがす           | 利用案内     | 本文へ移動><br>図書館案内 よく | 利用者メニュー ()<br>ある質問 | サイトマ |
|------------|---|--------------------------------|------------------|----------|--------------------|--------------------|------|
| ワード登録・変更   |   |                                |                  |          |                    |                    |      |
| 利用者メニュー    |   | パスワード登録・                       | 変更               |          |                    |                    |      |
| 利用者メニュー    | > |                                | ドナナナシャナン         | ***      |                    |                    |      |
| パスワード登録・変更 | > |                                | <u> 下をの志れの方)</u> | <u> </u> |                    |                    |      |
| 貸出状況       | > |                                |                  |          |                    |                    |      |
| 予約状況       | > |                                |                  |          |                    |                    |      |

3.利用者ID(図書館カードに書いてある番号。9から始まる10 桁の数字)、電話番号、生年月日、ご希望のパスワード、ご希望のパスワード(確認用)を入力し、登録するをクリックします。 \*パスワードは半角英数で、4桁~10桁

|            | Fujisawa City Library     本文へ移動> 利       藤沢市図書館     資料をさがす     利用案内     図書館案内     よくある質問 | 用者メニ: |
|------------|------------------------------------------------------------------------------------------|-------|
|            |                                                                                          | かな    |
| 利用者メニュー    | パスワード登録                                                                                  |       |
| 利用者メニュー    |                                                                                          |       |
| パスワード登録・変更 |                                                                                          |       |
| 貸出状況       | 利用者ID                                                                                    |       |
| 予約状況       | 電話番号(半角)                                                                                 |       |
| リクエスト状況照会  | <b>生年月日</b>                                                                              |       |
| 予約取消照会     | ご希望のバスワード                                                                                |       |
| 予約かご確認     | ご希望のバスワード (確認用)                                                                          |       |
| レファレンス回答照会 | 登録する キャンセル                                                                               |       |

## 4. パスワードが登録されました。

|                | 藤   | Fujisawa City Library<br>沢市図書館 | 本文へ移動<br>がす<br>利用案内 | <ul> <li>利用者メニュー③</li> <li>図書館案内</li> </ul> | サイトマップの<br>よくある質問 | サイト内検索 ① | F |
|----------------|-----|--------------------------------|---------------------|---------------------------------------------|-------------------|----------|---|
| > 利用者メニュー > パス | マード | 登録 〉 パスワード登録結果                 |                     |                                             |                   |          |   |
| 利用者メニュー        |     | パスワード登録結果                      |                     |                                             |                   |          |   |
| 利用者メニュー        | >   | パスワード登録が完了しました。                |                     |                                             |                   |          |   |
| パスワード登録・変更     | >   |                                |                     |                                             |                   |          |   |
| 貸出状況           | >   |                                |                     |                                             |                   |          |   |
| 予約状況           | >   |                                |                     |                                             |                   |          |   |

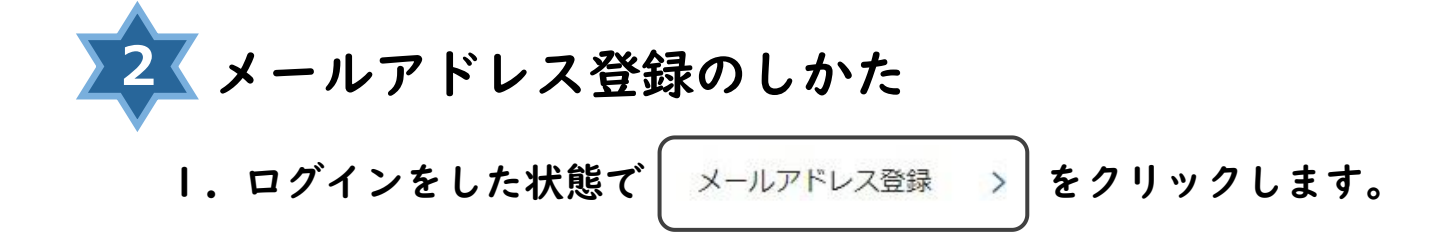

|                                         | 利用者メニュー    |   | さんのマイライブラリ |           |              |
|-----------------------------------------|------------|---|------------|-----------|--------------|
| 000000000000000000000000000000000000000 | 利用者メニュー    | > | 図書館カードな    | 动期限       |              |
|                                         | パスワード登録・変更 | > |            |           |              |
|                                         | 貸出状況       | > |            |           |              |
|                                         | 予約状況       | > | 利用状況       |           |              |
|                                         | リクエスト状況照会  | > |            |           |              |
|                                         | 予約取消照会     | > | 貸出状況       | 10件       | 貸出状況照会へ ③    |
|                                         | 予約かご確認     | > | 予約状況       | 3件        | 予約状況照会への     |
|                                         | レファレンス回答照会 | > |            |           |              |
|                                         | お気に入り資料    | > | リクエスト状況    | 登録されていません | リクエスト状況照会へ ③ |
| 10000                                   | メールアドレス登録  | > |            |           |              |
|                                         | パスワード変更    | > | 予約取消状況     | 4件        | 予約取消状況照会へ ②  |
|                                         | メールサービス登録  | > |            |           |              |

2.メールアドレスを入力し、 登録する をクリックします。

| 利用者メニュー    |   | さんのメールアドレス        |
|------------|---|-------------------|
| 利用者メニュー    | > |                   |
| パスワード登録・変更 | > | メールアドレスを入力してくたさい。 |
| 貸出状況       | > |                   |
| 予約状況       | > | 登録する キャンセル        |
| リクエスト状況照会  | > | マイライブラリメニューに戻る C  |

## 3. メールアドレスが登録されました。

| 利用者メニュー    |   | さんのメールアドレス      |                  |
|------------|---|-----------------|------------------|
| 利用者メニュー    | > | メールアドレスが登録されました |                  |
| パスワード登録・変更 | > |                 | マイライブラリメニューに戻る C |
| 貸出状況       | > |                 |                  |
| 予約状況       | > |                 |                  |

\*登録したメールアドレスに確認メール「登録完了のご案内」が届きます。 5分程度経ってもメールが届かない場合は、登録したメールアドレスに 間違いがないかご確認をお願いします。 間違いがある場合は、再度 2 から登録をしなおしてください。

パスワードを登録すると・・・

- ・いま借りている資料の数、返却日がすぐわかる
- ・いま借りている資料の返却期限の延長ができる
- ・資料の予約(リクエスト)ができる
- ・資料の予約状況が確認できる
- ・お気に入り資料の登録ができる

メールアドレスを登録すると・・・

予約した資料が用意できたらお知らせをメールで受け取れる
 (連絡方法を「電子メール」に設定してご予約ください)